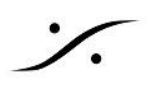

## ライセンス アップグレード

NOVA の Optimizer チャンネルの数を増やしたい場合は「OPT2-NOVA: NOVA ソフトウェア 2ch Optimizer チャンネルアップグレード」をご購入頂くことで2チャンネル毎に最大6チャンネルまで増やすことが可能です。

ライセンス アップグレードをご注文時に、ご使用の NOVA のシリアルナンバーを弊社にお知らせください。弊社 でお知らせ頂いたシリアルナンバーの NOVA に Optimizer ライセンスを発行いたします。

このライセンス アップグレードも Trinnov App で行います。インターネットに接続されたPCで Trinnov App を 開き、NOVA にアクセスしてください。

ライセンスが発行されると Trinnov App の起動時に NOVA のアイコンに "License Upgrade available" と 表示されます。

|                 | nova-0101b7<br>Nova-000058 (1. | .0.18)           |              |         | •          |
|-----------------|--------------------------------|------------------|--------------|---------|------------|
| Licence Upgra   | ide available.                 |                  |              |         |            |
|                 |                                |                  |              |         |            |
|                 |                                |                  |              |         |            |
|                 |                                |                  |              |         |            |
|                 |                                |                  |              |         |            |
|                 |                                |                  |              |         |            |
|                 |                                |                  |              |         |            |
| ] Automatically | / connect to last s            | selected machine | e at startup |         | <br>       |
| ] Automatically | v connect to last s            | selected machine | e at startup | Control | <br>Connet |

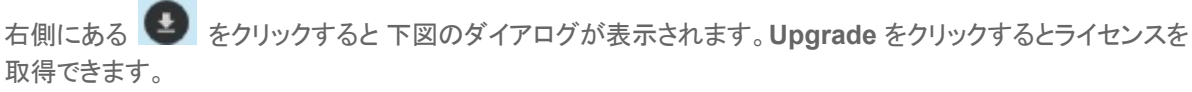

| 1 | License & Software |                |  |  |
|---|--------------------|----------------|--|--|
|   | Licence Upgra      | de available   |  |  |
|   | Upgrade            | <u>C</u> ancel |  |  |

ライセンスのアップグレードには 若干の時間(約5分程度)がかかります。

アップグレード作業中は、ユニットの電源を落としたり、インターネット回線を切る事の無いようにご注意くださ い。

新しいライセンスの取得後は NOVA は自動的に再起動します。

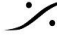

. dsp Japan Ltd, 4-8-5 Nakameguro, Meguro-ku, Tokyo 153-0061 T : 03-5723-8181 F : 03-3794-5283 U : http://www.dspj.co.jp

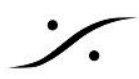

Trinnov App と NOVA が既につながっている場合は、Trinnov App の右上に警告が表示されます。

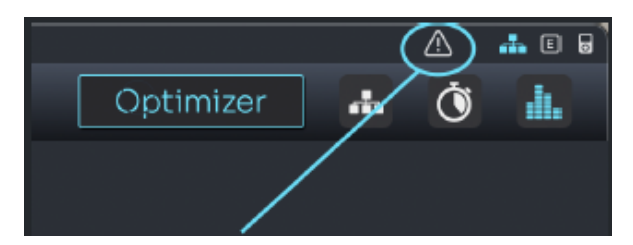

クリックするとメッセージがポップアップし、ライセンスを追加するか尋ねられます。

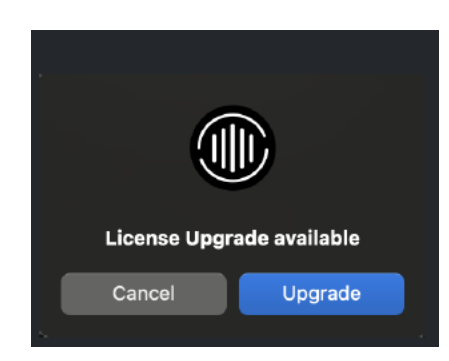

ライセンスのアップグレードには 若干の時間(約5分程度)がかかります。

アップグレード作業中は、ユニットの電源を落としたり、インターネット回線を切る事の無いようにご注意くださ い。

新しいライセンスの取得後は NOVA は自動的に再起動します。電源をOFFにして再起動させてください。

インストールが完了すると、SYSTEM / GENERAL / About のページでライセンスのステータスを確認できま す。ここでは、2 つの追加ライセンスがインストールされた例を示します。

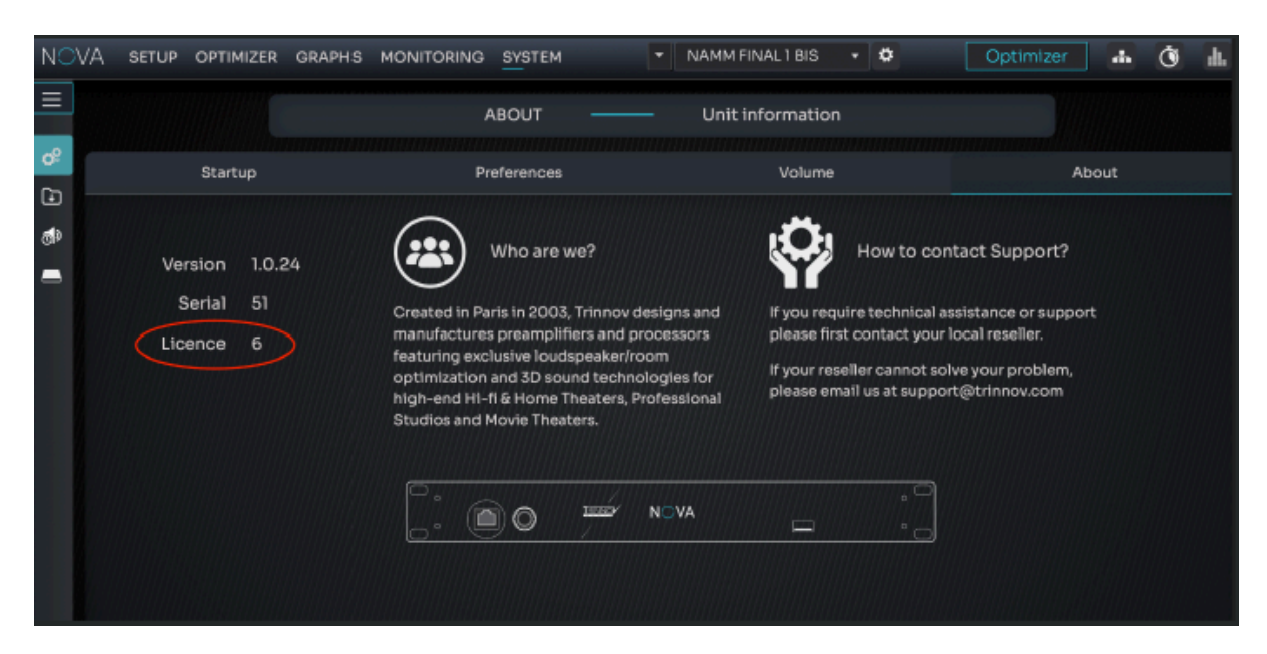

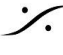

. dsp Japan Ltd, 4-8-5 Nakameguro, Meguro-ku, Tokyo 153-0061 T: 03-5723-8181 F: 03-3794-5283 U: http://www.dspj.co.jp